## Activate your McKendree University Account Today!

Activating your McKendree University account will give you access to all the tools you will need to finalize your enrollment plans and start your successful career as a Bearcat!

 Navigate to www.mckendree.edu. Click on MyMck from the upper right hand corner.

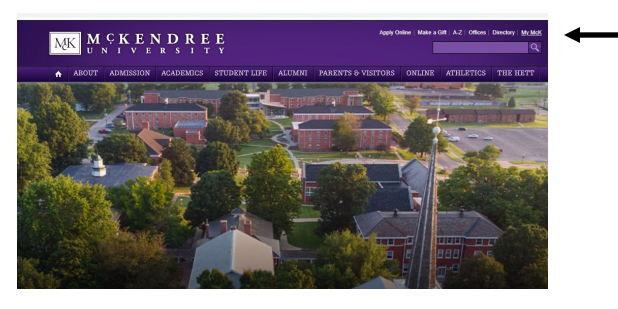

3. Enter your Last Name and click Next.

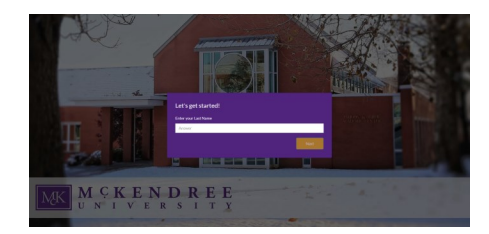

5. Enter your User Name (FL#######) and click Submit.

First Initial = F

Last Initial = L

Student ID = #######

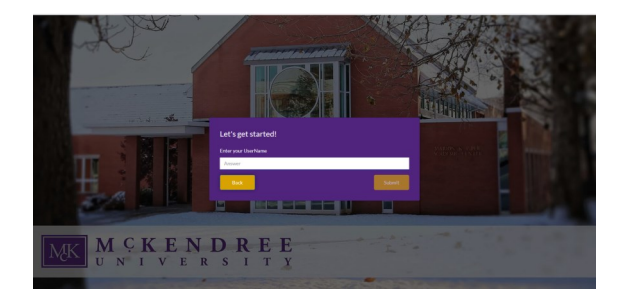

2. Click on First Time User which is located under the gold log-in box.

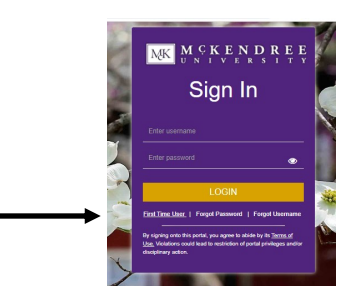

4. Enter your Student ID and click Next. Your ID can be found on your Enrollment Confirmation Form.

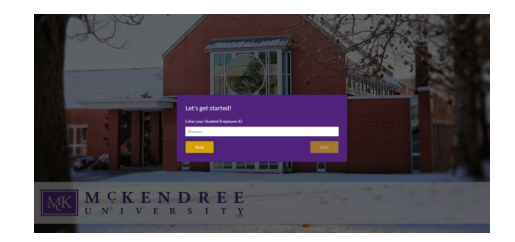

6. Create your new password.

Must have 3 of the following:

1 number; 1 lowercase letter; 1 capital letter; 1 symbol

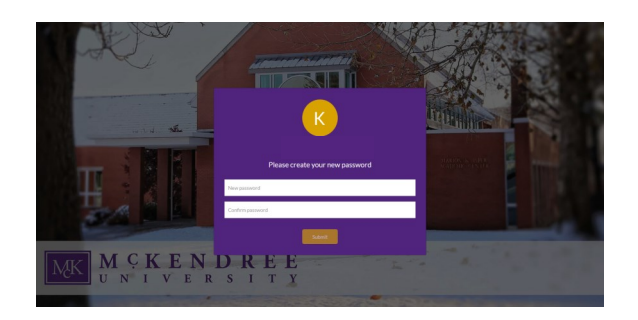